## **SctcLink** How to Complete the COVID-19 Vaccination

## Attestation

This guide will show you how to fill out the COVID-19 Vaccination Attestation in ctcLink.

First log in to ctcLink and go to the ctcLink Student Homepage.

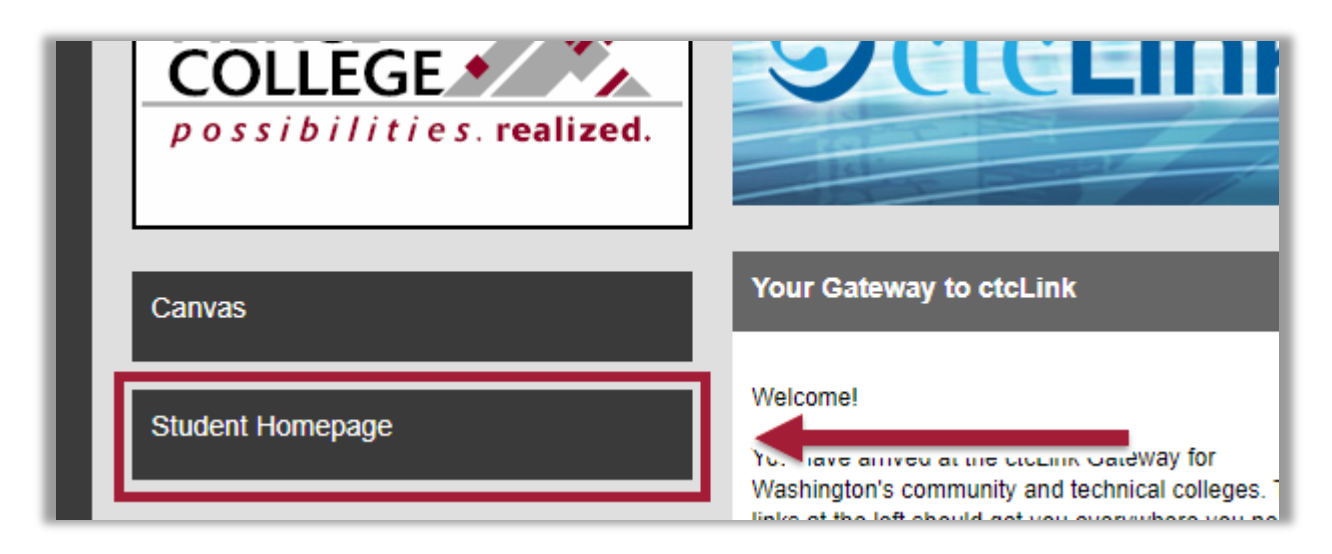

> Click on the **Immunization Attestation** tile.

| @ctcLink | ▼ ctcLink Student Homepage |                  |                          | â              | ۲ | : | ٢ |   |
|----------|----------------------------|------------------|--------------------------|----------------|---|---|---|---|
|          | Message Center             | Tasks            | Academic Progress        | Manage Classes |   |   |   | • |
|          | Financial Aid              | No current tasks | Academic Records         | Profile        |   |   |   |   |
|          |                            |                  |                          | 201666286      |   |   |   |   |
|          | Additional Resources       | Admissions       | Immunization Attestation | 201000200      |   |   |   |   |
|          | Ť                          |                  | 0.00                     |                |   |   |   |   |

- On the drop down menu under Immunization, choose the vaccine that you have received, or choose the medical or religion exemption options.
  - If you have received a vaccine that involves multiple doses, you will enter each dose in a separate row. Start by selecting the 1<sup>st</sup> dose option.

| < ctcLink Student Homepage                                                                                                    | Immunization Attestation |  |  |  |
|----------------------------------------------------------------------------------------------------|--------------------------|--|--|--|
| COVID-19 Vaccination Attestation                                                                                                    |                          |  |  |  |
| Vaccination Details                                                                                                    |                          |  |  |  |
| 3                                                                                                    |                          |  |  |  |
| *Immunization                                                                                                    | Date Taken               |  |  |  |
| Johnson & Johnson / Janssen<br>Exemption - Medical<br>Exemption - Religious<br>Johnson & Johnson / Janssen<br>Moderna - 1st dose<br>Moderna - 2nd dose<br>Other COVID-19 Vaccine<br>Pfizer-BioNTech - 1st dose<br>Pfizer-BioNTech - 2nd dose | 05/25/2021               |  |  |  |

> Then enter the date you received this dose of the vaccine. Note: this cannot be a future date.

| CtcLink Student Homepage |            |  |  |  |
|--------------------------|------------|--|--|--|
| COVID-19 Vaccination Att | estation   |  |  |  |
| Your Name                |            |  |  |  |
| Vaccination Details      |            |  |  |  |
| (2)                      |            |  |  |  |
| *Immunization            | Date Taken |  |  |  |
| Moderna - 1st dose 🗸     | 05/25/2021 |  |  |  |

➤ If you have received multiple doses of a vaccine, then click the "+" icon to add an additional row.

| CtcLink Student Homepage |               |              |
|--------------------------|---------------|--------------|
| COVID-19 Vaccination     | n Attestation |              |
| Your Name                |               |              |
| Vaccination Details      |               |              |
| (2)                      |               |              |
| *Immunization            | Date Taken    |              |
| Moderna - 1st dose       | ♥ 05/25/2021  | 🗰 🛨 🧲        |
|                          | ~             | <b>=</b> + - |

> Then select the subsequent dose of your vaccine, and the date you received this dose.

| ✓ ctcLink Student Homepage       |              |              |  |  |
|----------------------------------|--------------|--------------|--|--|
| COVID-19 Vaccination Attestation |              |              |  |  |
| Your Name                        |              |              |  |  |
| Vaccination Details              |              |              |  |  |
| (2)                              |              |              |  |  |
| *Immunization                    | Date Taken   |              |  |  |
| Moderna - 1st dose               | ♥ 05/25/2021 | <b>=</b> + - |  |  |
| Moderna - 2nd dose               | ♥ 07/14/2021 | <b>=</b> + - |  |  |

Then complete the Self Attestation and Disciplinary Action fields by clicking the sliders to display, "Yes, I Agree."

| Self Attestation                                                                                                    |
|----------------------------------------------------------------------------------------------------|
|                                                                                                    |
| I declare that the information I have provided is accurate and true, and I<br>acknowledge that it may be subject to further verification.                                                 |
| Yes I Agree                                                                                                    |
| Disciplinary Action                                                                                                    |
| I acknowledge that knowingly providing incorrect information and/or not<br>following college COVID protocols, including policies on face coverings, may<br>result in disciplinary action. |
| Yes I Agree                                                                                                    |

➢ Finally click Submit.

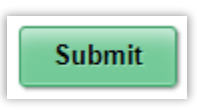

That's it! You will see a banner at the top of the page saying, "Immunization Attestation is submitted successfully."

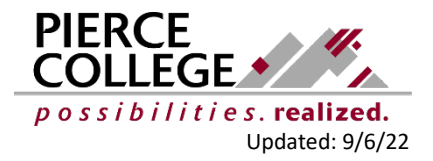